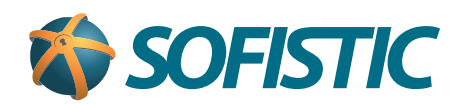

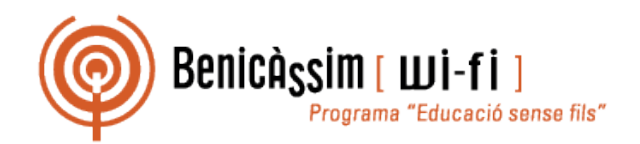

# Benicassim-wifi INSTRUCCIONES DE CONEXIÓN

## Windows XP

soportewifi@sofistic.net

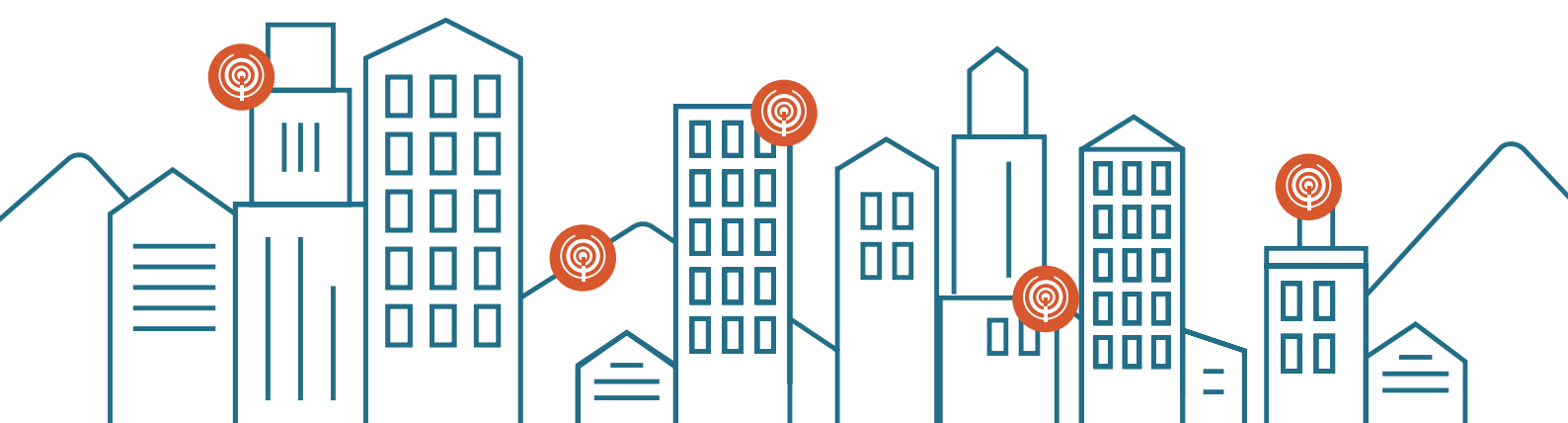

- 1 Activamos el adaptador de redes inalámbricas de nuestro ordenador.
- 2 Buscamos un punto de la red inalámbrica benicassim-wifi en el que recibamos una señal fuerte. Para comprobar esto procedemos pulsando con el botón derecho sobre el icono de la conexión inalámbrica en la barra de tareas y seleccionando "Ver redes inalámbricas disponibles".

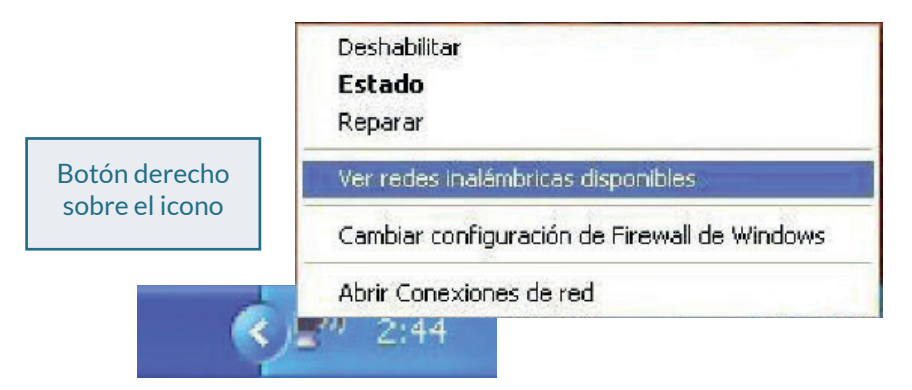

3 Seleccionamos "Cambiar configuración avanzada" en la ventana de Conexiones de red inalámbrica.

| <sup>((†))</sup> Conexiones de red inalám                                                                                                    | bricas 8                                                                                                    |                    |
|----------------------------------------------------------------------------------------------------|----------------------------------------------------------------------------------------------------|--------------------|
| Tareas de red                                                                                                    | Elegir una red inalámbrica                                                                                                 |                    |
| 💋 Actualizar lista de redes                                                                                                    | Haga clic en cualquier elemento de la siguiente lista para conectarse a u<br>en el alcance o para obtener más información. | na red inalámbrica |
| Configurar una red<br>inalámbrica doméstica o<br>de oficina pequeña                                                                                            | ((P)) benicassim-wifi                                                                                                    | Manual ☆           |
| Tareas relacionadas                                                                                                    | ((Q)) benicassim-info                                                                                                    | Manual 😭           |
| <ul> <li>Información sobre redes<br/>inalámbricas</li> <li>Cambiar el orden de las<br/>redes preferidas</li> <li>Cambiar configuración<br/>avanzada</li> </ul> | Red inalámbrica no segura                                                                                                  | UUCee              |
|                                                                                                    |                                                                                                    | Conectar           |

1

Si el icono de la conexión inalámbrica no aparece en la barra de tareas podemos acceder a la pantalla de Propiedades de la conexión inalámbrica a través de:

Inicio > Panel de Control > Conexiones de red > Conexiones de red inalámbrica (pulsamos con el botón derecho) > Propiedades

#### Benicassim-wifi CONFIGURACIÓN PARA CLIENTES WINDOWS XP

 En la nueva ventana de Propiedades de la conexión inalámbrica, seleccionamos el elemento Protocolo Internet (TCP/IP) y pulsamos en el botón Propiedades.

|               | usando:                       |                                             |                                      |         |
|---------------|-------------------------------|---------------------------------------------|--------------------------------------|---------|
| 🕮 Inte        | el(R) PRO/W                   | ireless 2915ABG Ne                          | t Configura                          | ar      |
| Esta cone     | exión utiliza lo              | s siguientes ele <u>m</u> ent               | 05:                                  |         |
| <b>⊻ %</b> =/ | AEGIS Protoc                  | ol (IEEE 802.1x) v3                         | 2.0.3                                | ~       |
| V 3-          | Fransporte W                  | LAN                                         |                                      |         |
|               | <sup>p</sup> rotocolo Inte    | met (TCP/IP)                                |                                      | -       |
| <             |                               |                                             |                                      | s =     |
| Inst          | alar                          | <u>D</u> esinstalar                         | Propiedad                            | les     |
| Descrip       | ción                          |                                             | -                                    |         |
| Protoc        | olo TCP/IP. E<br>erminado que | I protocolo de red d<br>permite la comunica | e área extensa<br>ación entre varias |         |
| ieues (       | onectadas e                   | nue si.                                     |                                      |         |
| Mostra        | ar icono en el                | área de notificación                        | al conectarse                        |         |
| Notific       | arme cuando                   | esta conexión teng                          | a conectividad limi                  | itada o |

 Sos aseguramos de tener seleccionado
 "Obtener una dirección IP automáticamente" y "Obtener la dirección del servidor DNS automáticamente". Pulsamos en el botón Aceptar.

| eneral Configuración alternativa                                                                                                    |                                                                                                |
|----------------------------------------------------------------------------------------------------|------------------------------------------------------------------------------------------------|
| Puede hacer que la configuración IP se a<br>red es compatible con este recurso. De la<br>con el administrador de la red cuál es la c | asigne automáticamente si su<br>o contrario, necesita consultar<br>configuración IP apropiada. |
| () Obtener una dirección IP automátic                                                                                                | amente                                                                                         |
| O U <u>s</u> ar la siguiente dirección IP: —                                                                                         |                                                                                                |
| Dirección IP:                                                                                                    | a a la                                                                                         |
| Máscara de subred                                                                                                    |                                                                                                |
| Puerta de enlace predeterminada:                                                                                                    | 7 11 12                                                                                        |
| Obtener la dirección del servidor DN                                                                                                 | IS automáticamente                                                                             |
| _                                                                                                    | ervidor DNS:                                                                                   |
| Servidor DNS preferido:                                                                                                    |                                                                                                |
| Seividui DNS alternati <u>v</u> u.                                                                                                   | * * *                                                                                          |
|                                                                                                    | Dociones avanzadas                                                                             |
|                                                                                                    | operentes granzadas                                                                            |
|                                                                                                    |                                                                                                |

Olvemos a la pantalla de Propiedades de la conexión inalámbrica, seleccionamos la pestaña Redes inalámbricas:

Debemos tener seleccionado "Usar Windows para establecer mi configuración de red inalámbrica".

En **"Redes preferidas"**, seleccionamos benicassimwifi y pulsamos el botón Propiedades. Si no nos aparece esta red, pulsamos el botón Agregar...

| eneral | Redes inalámbricas            | Opciones avanzad      | las                                         |
|--------|-------------------------------|-----------------------|---------------------------------------------|
| 🗹 Usa  | ır <u>W</u> indows para estab | lecer mi configuració | ón de red inalámbrica                       |
| Rede   | s disponibles:                |                       |                                             |
| Haga   | a clic en el siguiente bo     | otón para conectars   | e o desconectarse de<br>jón acerca de ellas |
| 1000   | s inalambricas o para o       |                       | Ver redes inalámbricas                      |
| 2      | benicassim-wifi(Automái       | tico)                 | <u>S</u> ubir<br>Baiar                      |
| -      |                               |                       | _                                           |
| A      | gregar                        | ar [] Propiedade      | s                                           |
|        |                               |                       |                                             |

| eduroam propiedades                                                                                                    | ?                                                   |     |                                                                                                    |
|----------------------------------------------------------------------------------------------------|-----------------------------------------------------|-----|----------------------------------------------------------------------------------------------------|
| Asociación Autenticación Co                                                                                               | nexión                                              |     |                                                                                                    |
| Nombre de red (SSID):                                                                                                    | oenicassim-wifi                                     |     |                                                                                                    |
| Clave de red inalámbrica                                                                                                  |                                                     |     |                                                                                                    |
| Esta red requiere una clave p                                                                                             | para lo siguiente:                                  |     | En la pestaña "Asociación"                                                                                                    |
| Autenticación de red:                                                                                                    | WPA 🗸                                               |     | seleccionamos como<br><b>"Autenticación de red"</b> WPA v                                                                                                    |
| <u>C</u> ifrado de datos:                                                                                                 | ТКІР                                                |     | "Cifrado de datos" TKIP1.                                                                                                    |
| Clave de red:                                                                                                    |                                                     |     |                                                                                                    |
| Confirme la clave de red:                                                                                                 |                                                     |     |                                                                                                    |
| (ndice de clave (avanzado):                                                                                               | 1 0                                                 |     |                                                                                                    |
| 🖂 La cla <u>v</u> e la proporciono y                                                                                      | o automáticamente                                   |     |                                                                                                    |
| Ésta es una red de <u>e</u> quipo a<br>puntos de acceso inalámbri                                                         | a equipo (ad hoc). No se utilizan<br>co             | 6   | Nota para usuarios avanzados:<br>El "Cifrado de datos AES"                                                                                                    |
|                                                                                                    | Aceptar Cance                                       | lar | tambien esta soportado.                                                                                                    |
| Propiedades de red inalám<br>Asociación Autenticación Co<br>Seleccione esta opción para p<br>redes Ethernet inalámbricas. | o <b>nexión</b><br>roporcionar acceso autenticado a |     |                                                                                                    |
| Habilitar la autenticación IE                                                                                             | EE 802.1X en esta red                               | I I |                                                                                                    |
| Tipo de<br>EAP: EAP protegido (PE                                                                                         | EAP) Propiedades                                    |     | En la pestaña de Autenticación,<br>seleccionamos <b>"Tipo de EAP"</b><br>EAP protegido (PEAP).<br>Desactivamos las opciones de<br><b>"Autenticar como equipo"</b> y de |
| Autenticar como equipo cua<br>disponible                                                                                  | ando la información de equipo esté                  |     | <b>"Autenticar como invitado"</b> ,<br>en el caso de que estuvieran<br>activadas.                                                                                      |
| Autenticar como invitado cu<br>equipo no estén disponibles                                                                | uando el usuario o la información de<br>s           |     | Pulsamos <b>Propiedades</b>                                                                                                    |
|                                                                                                    |                                                     |     |                                                                                                    |

Aceptar

Cancelar

#### Benicassim-wifi CONFIGURACIÓN PARA CLIENTES WINDOWS XP

| En la ventana de Propiedades   |
|--------------------------------|
| de EAP protegido, desactivamos |
| "Validar un certificado de     |
| servidor".                     |

| opiedades de EAP protegido<br>N conectarse:                                                     | ? 2                              |
|-------------------------------------------------------------------------------------------------|----------------------------------|
| Validar un certificado de servidor                                                              |                                  |
| Conectar a estos servidores:                                                                    |                                  |
|                                                                                                 |                                  |
| Entidades emisoras de certificados raiz de confia                                               | nza:                             |
| ABA.ECOM Root CA                                                                                | ~                                |
| Autoridad Certificadora de la Asociacion Nac                                                    | cional del Notaria               |
| Autoridad Certificadora del Colegio Nacional                                                    | l de Correduria P                |
| Baltimore EZ by DST                                                                             |                                  |
| C8/W HKT SecureNet CA Class A                                                                   |                                  |
| C&W HKT SecureNet CA Class B                                                                    | ~                                |
| 2                                                                                               | 5                                |
| No pedir la intervención del usuario para auto<br>servidores o entidades emisoras de certificad | rizar nuevos<br>os de confianza, |
| Contraseña segura (EAP-MSCHAP v2)                                                               | Configurar                       |
| Habilitar reconexión rápida                                                                     | $\sim$                           |
|                                                                                                 |                                  |
| Acept                                                                                           | tar Cancelar                     |

Seleccionamos como método de autenticación Contraseña segura (EAP-MSCHAP v2) y desactivamos "Habilitar conexión rápida" en el caso de que estuviera activada.

Pulsamos Configurar

|                                                                                                    | Propiedades de EAP MSCHAPv2                                                                                                    |  |
|----------------------------------------------------------------------------------------------------|----------------------------------------------------------------------------------------------------|--|
| Desactivamos en la<br>siguiente ventana la opción<br><b>"Usar automáticamente el<br/>nombre de inicio de sesión",</b><br>puesto que podemos usar<br>credenciales diferentes. | Al conectar:<br>Usar automáticamente el nombre de inicio de<br>sesión y la contraseña de Windows (y dominio, si<br>existe alguno).<br>Aceptar Cancelar |  |

Pulsamos Aceptar en todas las ventanas que permanezcan abiertas tras el proceso.

8 Seleccionamos la red inalámbrica benicassim-wifi y nos conectamos a ella. Para ello accedemos a la ventana de Conexiones de red inalámbricas, pulsamos en la red benicassim-wifi y seguidamente en el botón Conectar.

| <sup>((a))</sup> Conexiones de red ina                              | lámbricas 🛛 🔀                                                                                                    |
|---------------------------------------------------------------------|----------------------------------------------------------------------------------------------------|
| Tareas de red                                                       | Elegir una red inalámbrica                                                                                                    |
| 😴 Actualizar lista de redes                                         | Haga clic en cualquier elemento de la siguiente lista para conectarse a una red inalámbrica<br>en el alcance o para obtener más información. |
| Configurar una red<br>inalámbrica doméstica o<br>de oficina pequeña | (( a)) benicassim-wifi Automático 🖈                                                                                                    |
| Tareas relacionadas                                                 | nexión de red inalámbrica 🛛 🔀 posible que tenga que                                                                                          |
| Información sobre re<br>inalámbricas                                |                                                                                                    |
| Cambiar el orden de E                                               | pere mientras Windows se conecta con la red benicassim-wifi Manual ☆                                                                         |
| Sembiar configuraci                                                 | perando a la red addil                                                                                                    |
| avanzada                                                            | Cancelar                                                                                                    |
| _                                                                   |                                                                                                    |
|                                                                     |                                                                                                    |
|                                                                     |                                                                                                    |
|                                                                     | Conectar                                                                                                    |

I cabo de un instante, nos aparecerá un globo sobre el icono de la conexión inalámbrica en la barra de tareas pidiéndonos que seleccionemos un certificado para la conexión. Pique sobre el globo de conexión.

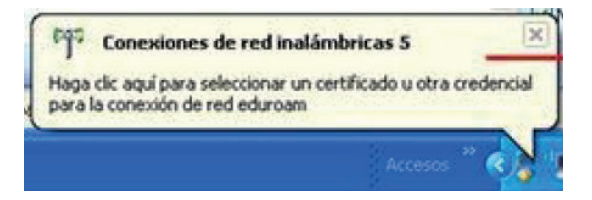

- En la ventana emergente, nos solicitará los siguientes datos: Nombre de usuario y Contraseña. No introducimos nada en el campo de "Dominio de inicio de sesión".
- Tras aceptar, deberíamos obtener la conexión a la red y una configuración automática de la misma. Podemos consultar los parámetros asignados pulsando en la pestaña "Soporte" de la ventana de Estado de Conexiones de red inalámbrica que nos aparece al pulsar sobre el icono de la conexión inalámbrica en la barra de tareas.

### En caso de problemas o dudas técnicas sobre la red wifi de benicàssim, contactar con: soportewifi@sofistic.net